1. 加入@botfather 帳號

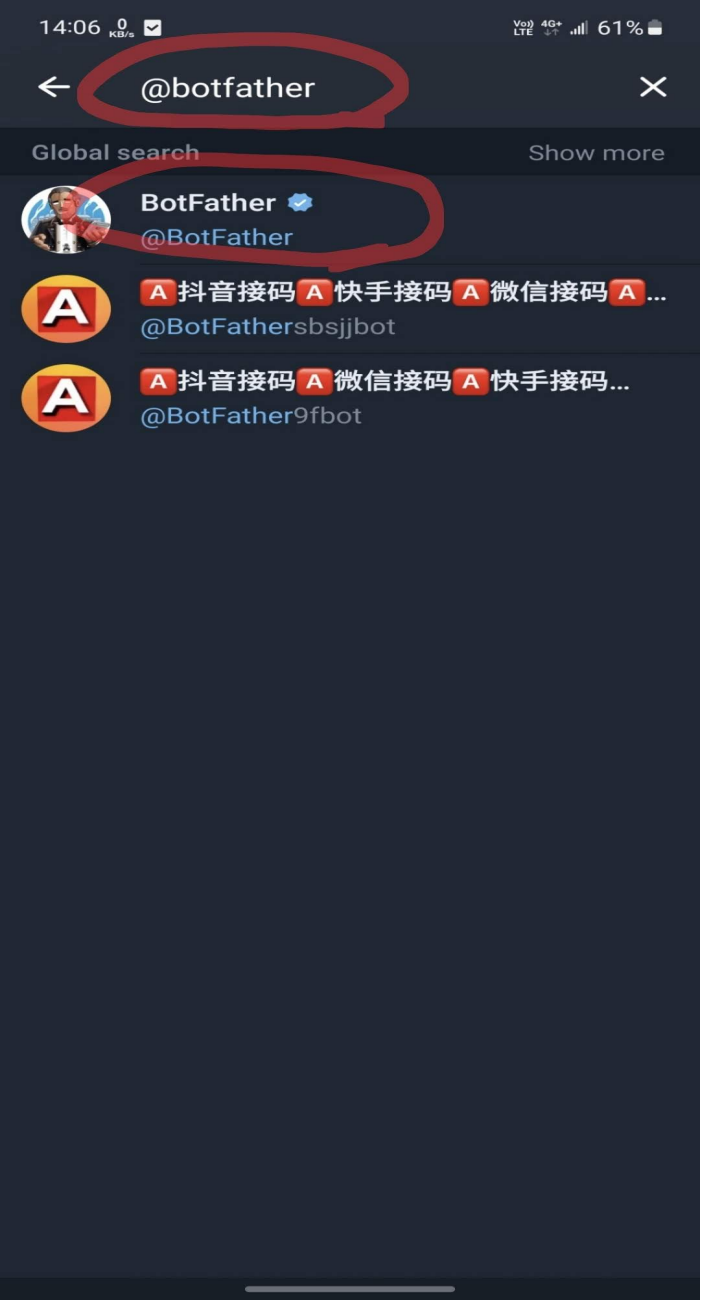

2. 輸入/newbot 建立自己的機器人帳號

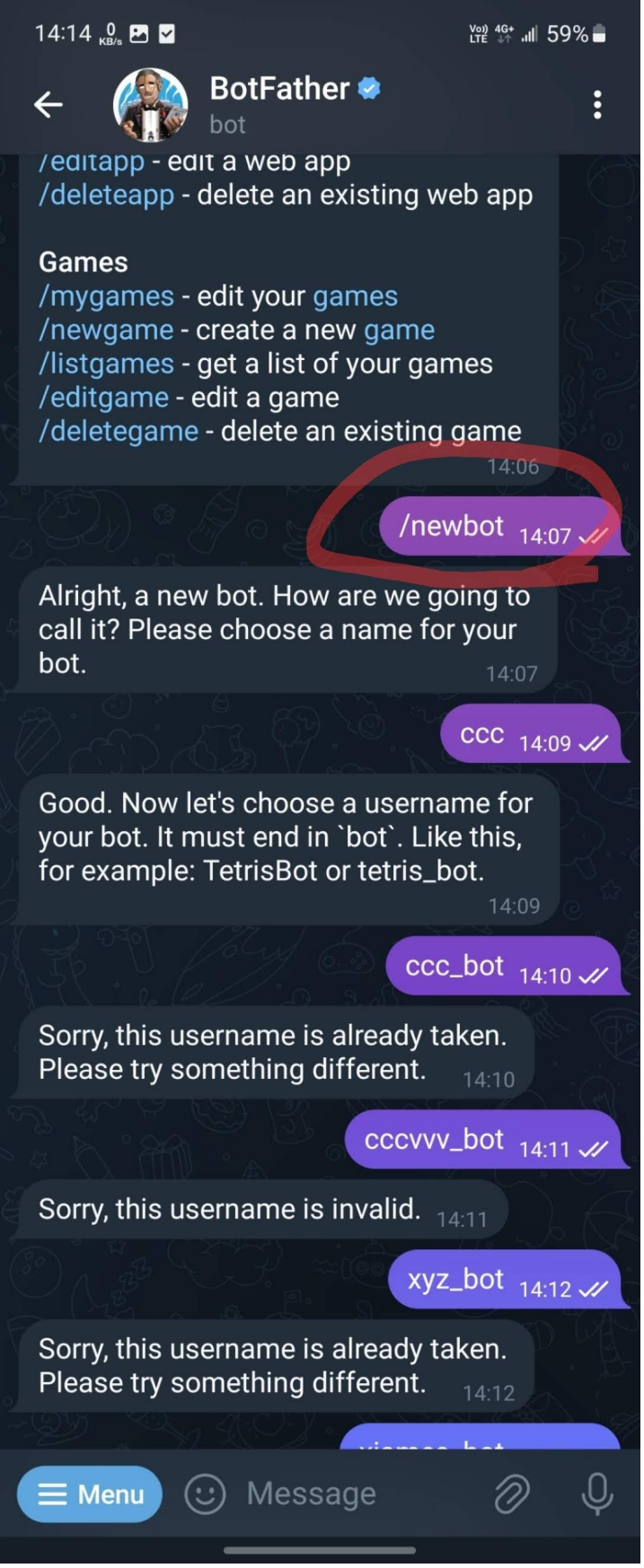

3. 輸入要建立的機器人名稱要符合命名規範,帳號後面要加\_bot 有成功建立的話會顯示 Done ! Congratulations.....

14:14 🐧 🛃 🔽 Leg 46 내 59% 🛑 BotFather 🥏 bot ccc\_bot 14:10 // Sorry, this username is already taken. Please try something different. 14.10 cccvvv\_bot 14:11 V Sorry, this username is invalid. 14:11 xyz\_bot 14:12 // Sorry, this username is already taken. Please try something different. 14.12 xjames\_bot 14:13 🗸 Done! Congratulations on your new bot. You will find it at t.me/xjames\_bot. You can now add a description, about section and profile picture for your bot, see /help for a list of commands. By the way, when you've finished creating your cool bot, ping our Bot Support if you want a better username for it. Just make sure the bot is fully operational before you do this. Use this token to access the HTTP API: 6429985519: 4429985519: 751CEXNK 5Pn6D uRACFCPxk Keep your token secure and store it safely, it can be used by anyone to control your bot. For a description of the Bot API, see this page: https://core.telegram.org <u>/bots/api</u> U, ⊟ Menu (::) Message

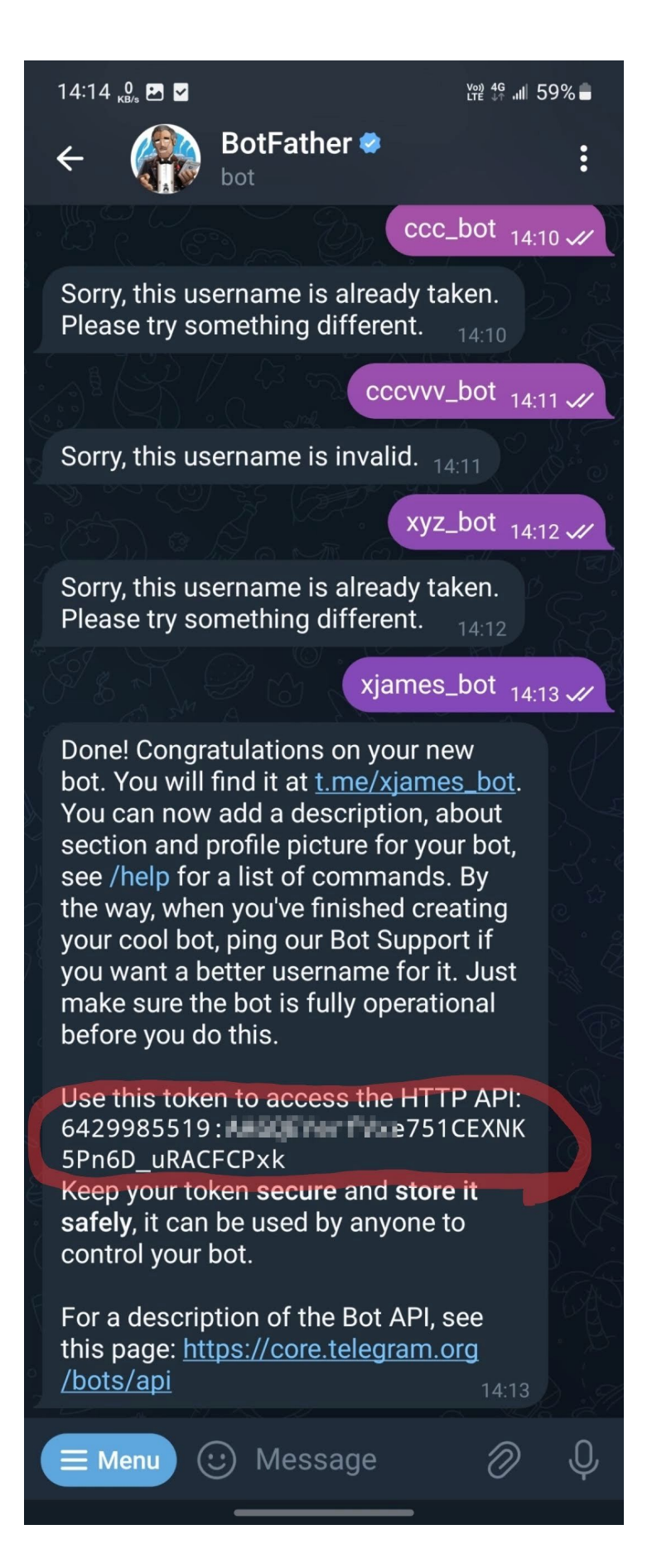

5. 先加入自己剛才建立的 bot 機器人帳號,會用此帳號會收 Router 端傳送的 telegram 訊息

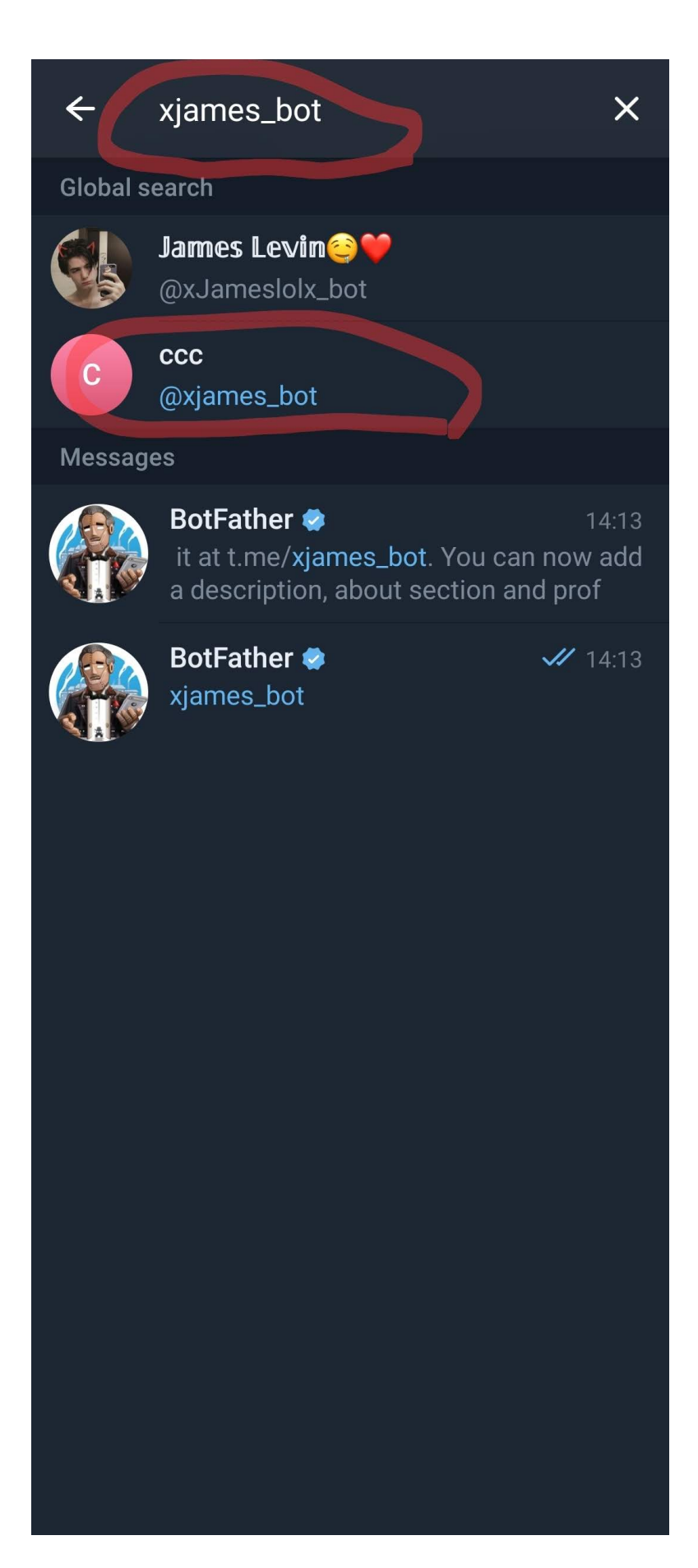

## 6. 路由器物件設定 > SMS 自訂

#### https://api.telegram.org/bot"Your Bot Token"/sendMessage?chat\_id=###txtDest###&text=###txtMsg###

藍框輸入步驟4的API連結

Quota 修改 65535

儲存設定

| <b>Dray</b> Tek                                                                         | Vigor3912 Series |                                                                                    |                                                                | ି ଜ <u>ସ</u>                                                 |
|-----------------------------------------------------------------------------------------|------------------|------------------------------------------------------------------------------------|----------------------------------------------------------------|--------------------------------------------------------------|
| Off ~ R6                                                                                |                  | Objects Setting >> SMS/Mail Service                                                | Object                                                         |                                                              |
| Firewall User Management Objects Setting                                                |                  | Profile Index: 9                                                                   |                                                                |                                                              |
| IP Object                                                                               |                  | Profile Name                                                                       | Custom 1                                                       |                                                              |
| P Group<br>Pv6 Object                                                                   |                  | Service Provider                                                                   | telg                                                           |                                                              |
| Service Type Object<br>Service Type Group<br>Keyword Object<br>Keyword Group            |                  | nttps://apl.telegram.org/t<br>ge?chat_id=###txtDest###&l                           | 00Tp429985519:<br>cext=###txtMsg###                            | CEXNK5PN6D_URACECPxk sendMessa                               |
| ine Extension Object<br>SMS/Mail Service Object<br>Iotification Object<br>String Object |                  | Please contact with your SM<br>eg:bulksms.vsms.net:5567/<br>&password=###tvtPwd### | S provide to get the exact URL<br>eapi/submission/send_sms/2/3 | String<br>2.0?username=###txtUser###<br>pessage=###tytMsg### |
| ountry Object<br>bjects Backup/Restore                                                  |                  | Server Response                                                                    | Max: 31 characters                                             |                                                              |
| M                                                                                       |                  | Username                                                                           | Max: 128 characters                                            |                                                              |
| plications                                                                              |                  | Password                                                                           | Max: 128 characters                                            |                                                              |
| nux Applications 'N and Remote Access                                                   |                  | Quota                                                                              | 65535                                                          |                                                              |
| rtificate Management                                                                    |                  | Sending Interval                                                                   | 3                                                              | (seconds)                                                    |
| System Maintenance<br>Diagnostics                                                       |                  | Note:<br>1. Only one message can be sent<br>2. If the "Sending Interval" was s     | during the "Sending Interval"                                  | time.                                                        |

## 7. 加入@userinfobot 用來查詢自己的 telegram ID

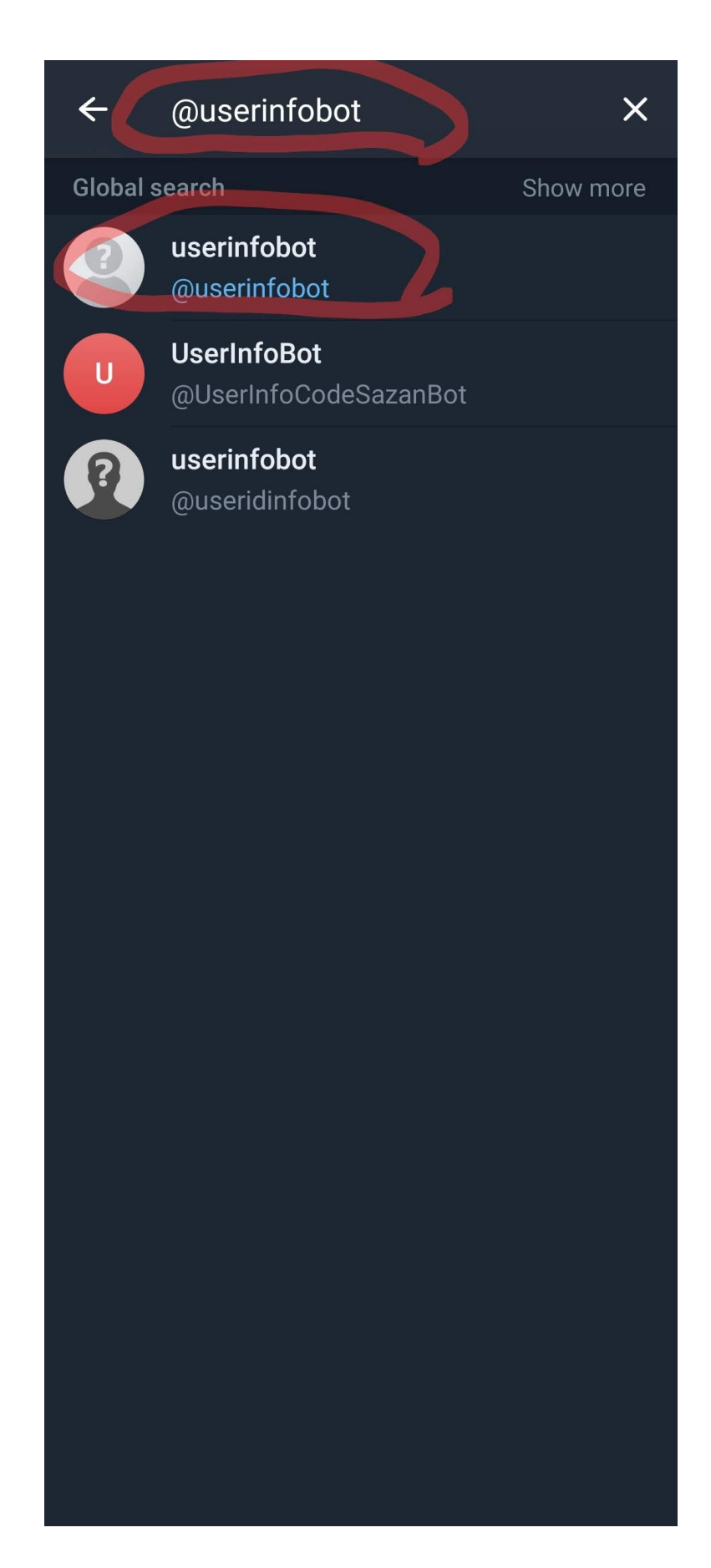

8. 記下自己的 ID,等等可以在 Router 傳送測試訊息

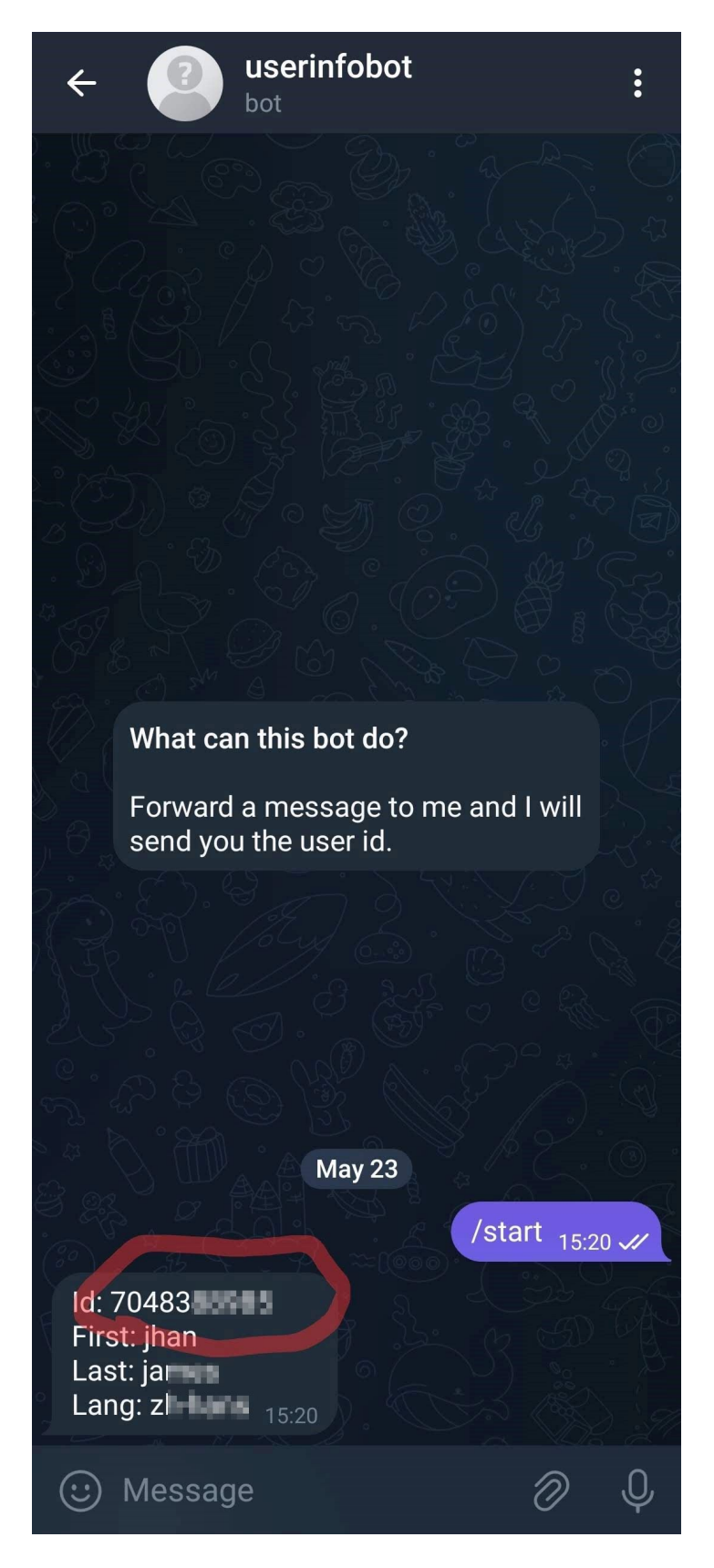

# 9. 在 Router 端點選傳送測試訊息,並輸入所要傳到到的 ID

| Objects Setting >> SMS/Mail                                                                                                    | Service Object                                        |                                  |                         |
|----------------------------------------------------------------------------------------------------|-------------------------------------------------------|----------------------------------|-------------------------|
| $\leftarrow \rightarrow C \hat{\mathbf{a}} \Delta \overline{\mathbf{x}} \hat{\mathbf{x}} \hat{\mathbf{x}} \mathbf{$ |                                                       |                                  | ९ 🕁                     |
| Dray Tek Vigor 3912 Series                                                                                                    | 60.248.142.79 顯示                                      |                                  | <u>ش</u> 18 5           |
|                                                                                                    | Please enter the cellphone number that y              | ou want receive the message:     |                         |
| Firewall<br>User Management<br>Objects Setting<br>IP Object                                                                                                    | 7048                                                  |                                  |                         |
| IP Group<br>IPv6 Object                                                                                                    |                                                       | 確定 取消                            |                         |
| IPv6 Group                                                                                                    |                                                       |                                  | 6D_UBACECPxk/sendMessa  |
| Service Type Object                                                                                                    | ReicularTra=###cxcDesc###@cext                        | .=###uxunsg###                   |                         |
| Keyword Object                                                                                                    |                                                       |                                  |                         |
| Keyword Group                                                                                                    |                                                       |                                  |                         |
| SMS/Mail Service Object                                                                                                    | Please contact with your SMS p                        | rovide to get the exact URL St   | ring                    |
| Notification Object                                                                                                    | eg:bulksms.vsms.net:5567/eap                          | i/submission/send_sms/2/2.0      | ?username=###txtUser### |
| Country Object                                                                                                    | &password=###txtPwd###&n                              | nsisdn=###txtDest###&mes         | sage=###txtMsg###       |
| Objects Backup/Restore                                                                                                    | Server Response                                       | Max: 31 characters               |                         |
| Bandwidth Management                                                                                                    | Username                                              | Max: 128 characters              |                         |
| Applications                                                                                                    | Password                                              | Max: 128 characters              |                         |
| VPN and Remote Access                                                                                                    | Quota                                                 | 65535                            | ]                       |
| Certificate Management                                                                                                    | Sending Interval                                      | 3                                | (seconds)               |
| System Maintenance                                                                                                    | Note:                                                 |                                  | 5                       |
| Diagnostics                                                                                                    | <ol> <li>Only one message can be sent du</li> </ol>   | ring the "Sending Interval" tim  | ne.                     |
|                                                                                                    | <ol><li>If the "Sending Interval" was set t</li></ol> | o 0, there will be no limitation | ı.                      |
| Central Management<br>AP<br>Switch                                                                                                    | ОК                                                    | Clear Cancel Send                | a Test Message          |

10. 可查看到自己的機器人帳號已經收到訊息

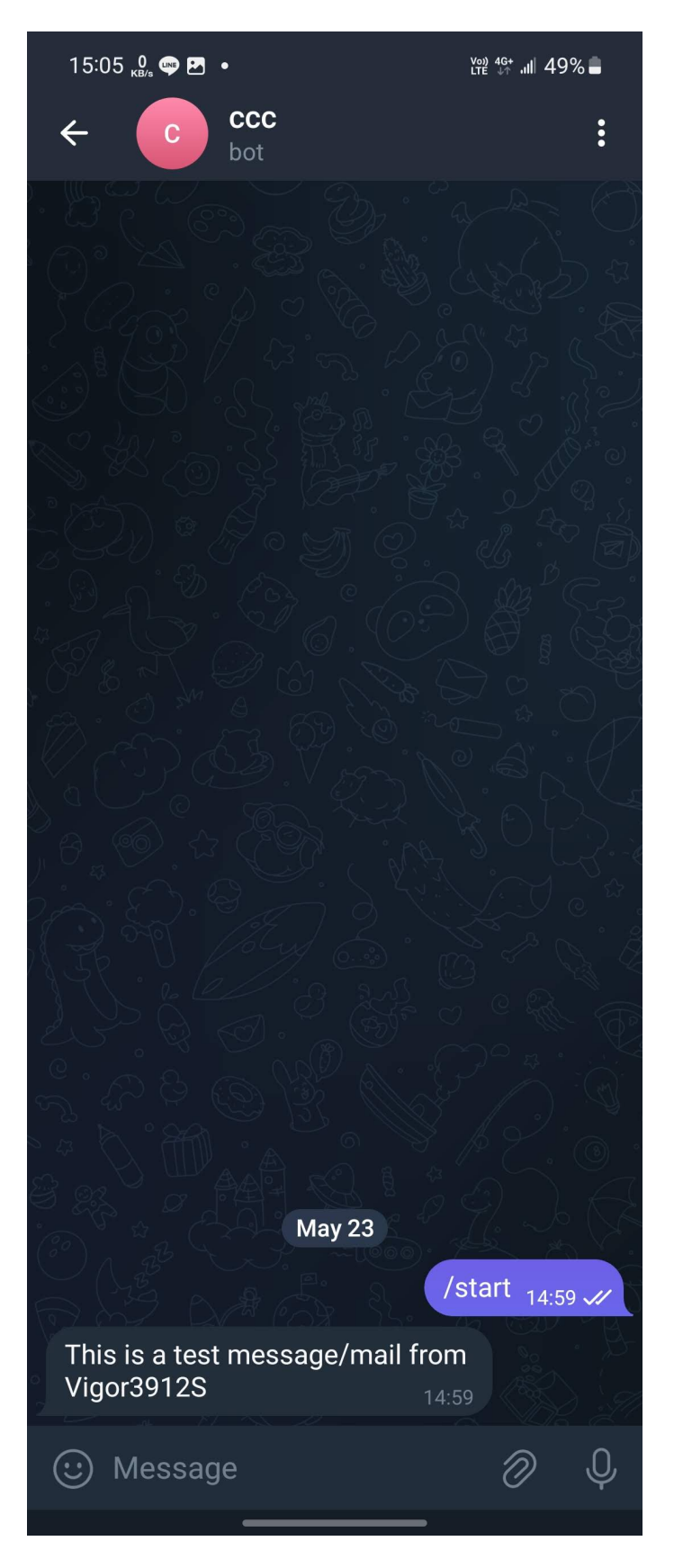

#### 11. 新增要警示的類型設定檔

| <b>Dray</b> Tek                                                                                                    | Vigor3912 Series |                                             |                                                                                                    |                                      | ŵ        | <b>18</b> |
|----------------------------------------------------------------------------------------------------|------------------|---------------------------------------------|----------------------------------------------------------------------------------------------------|--------------------------------------|----------|-----------|
| Off v R6                                                                                                    | •                | Objects Setting >> Notificatio              | n Object                                                                                                |                                      |          |           |
| User Management                                                                                                    |                  | Profile Index: 1                            |                                                                                                    |                                      |          |           |
| Objects Setting<br>IP Object<br>IP Group                                                                                                    |                  | Profile Name                                | alert                                                                                                   |                                      |          |           |
| IPv6 Object                                                                                                    |                  | Category                                    | 9                                                                                                    | Status                               |          |           |
| IPv6 Group<br>Service Type Object                                                                                                    |                  | WAN                                         | Disconnected                                                                                            | Reconnected                          |          |           |
| Service Type Group<br>Keyword Object<br>Keyword Group                                                                                                    |                  | VPN Tunnel                                  | Disconnected<br>Downtime Limit<br>60~3600 seconds                                                       | □ Reconnected                        |          |           |
| SMS/Mail Service Object                                                                                                    |                  | Temperature Alert                           | USB Out of Range                                                                                        |                                      |          |           |
| Notification Object                                                                                                    |                  | WAN Budget                                  | Limit Reached                                                                                           |                                      |          |           |
| Country Object<br>Objects Backup/Restore                                                                                                    |                  | High Availability                           | <ul> <li>Failover Occurred</li> <li>Config Sync Fail</li> <li>Router Unstable</li> </ul>                |                                      |          |           |
| Bandwidth Management<br>Applications<br>Linux Applications<br>/PN and Remote Access<br>Certificate Management<br>USB Application<br>System Maintenance<br>Diagnostics |                  | Security                                    | ✓ Web Log-in<br>⊂ Telnet Log-in<br>SSH Log-in<br>⊤R069 Log-in<br>FTP User Log-in<br>Config Changed(From | WebUI and CLI)                       |          |           |
| Central Management<br>AP<br>Switch<br>External Devices                                                                                                    | ×                | <b>Note:</b><br>1.When High Availability is | OK Clear (                                                                                              | Cancel<br>Provider profile should se | et to 0. |           |

## 12. 訊息警示選擇 telegram 類型和所要接收的 ID

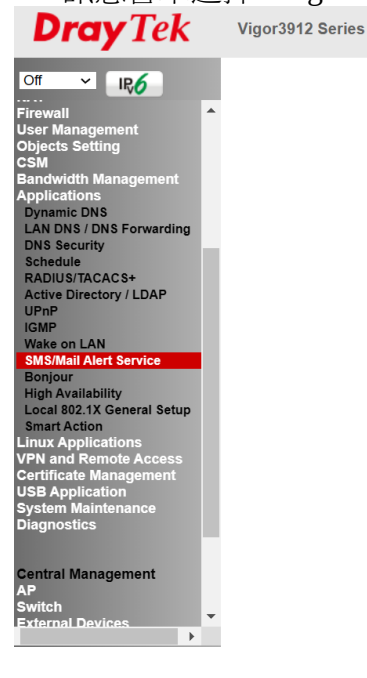

#### Applications >> SMS/Mail Alert Service

| SI           | MS Alert | Mail                              | Alert |                                  |                |      | Se     | t to Facto | ry Defau |
|--------------|----------|-----------------------------------|-------|----------------------------------|----------------|------|--------|------------|----------|
| Index Enable |          | nable <u>SMS Provider</u> Recipie |       | ent Number <u>Notify Profile</u> | Schedule(1-15) |      |        |            |          |
| 1            |          | 9 - Custom 1 🗸                    | 7048  |                                  | 1 - alert 🗸    | None | ~      | None       | ~        |
| 2            |          | 1-777 🗸 🗸                         |       |                                  | 1 - aiert 🗸    | None | ~      | None       | $\sim$   |
| 3            |          | 1 - ??? 🗸 🗸                       |       |                                  | 1 - alert 🗸    | None | ~      | None       | $\sim$   |
| 4            |          | 1 - ??? 🗸 🗸                       |       |                                  | 1 - alert 🗸    | None | ~      | None       | $\sim$   |
| 5            |          | 1 - ??? 🗸 🗸                       |       |                                  | 1 - alert 🗸    | None | ~      | None       | ~        |
| 6            |          | 1 - ??? 🗸 🗸                       |       |                                  | 1 - alert 🗸    | None | $\sim$ | None       | $\sim$   |
| 7            |          | 1-??? 🗸                           |       |                                  | 1 - alert 🗸    | None | $\sim$ | None       | ~        |
| 8            |          | 1 - ??? 🗸 🗸                       |       |                                  | 1 - alert 🗸    | None | ~      | None       | $\sim$   |
| 9            |          | 1-??? 🗸                           |       |                                  | 1 - alert 🗸    | None | ~      | None       | ~        |
| 10           |          | 1 - ??? 🗸 🗸                       |       |                                  | 1 - alert 🗸    | None | ~      | None       | ~        |

نگ <mark>(1</mark>8 ا

Note

All the SMS Alert profiles share the same "Sending Interval" setting if they use the same SMS Provider.

OK Cancel

13. 當觸發相關警示類型, Router 就會發訊息警示到 telegram 端

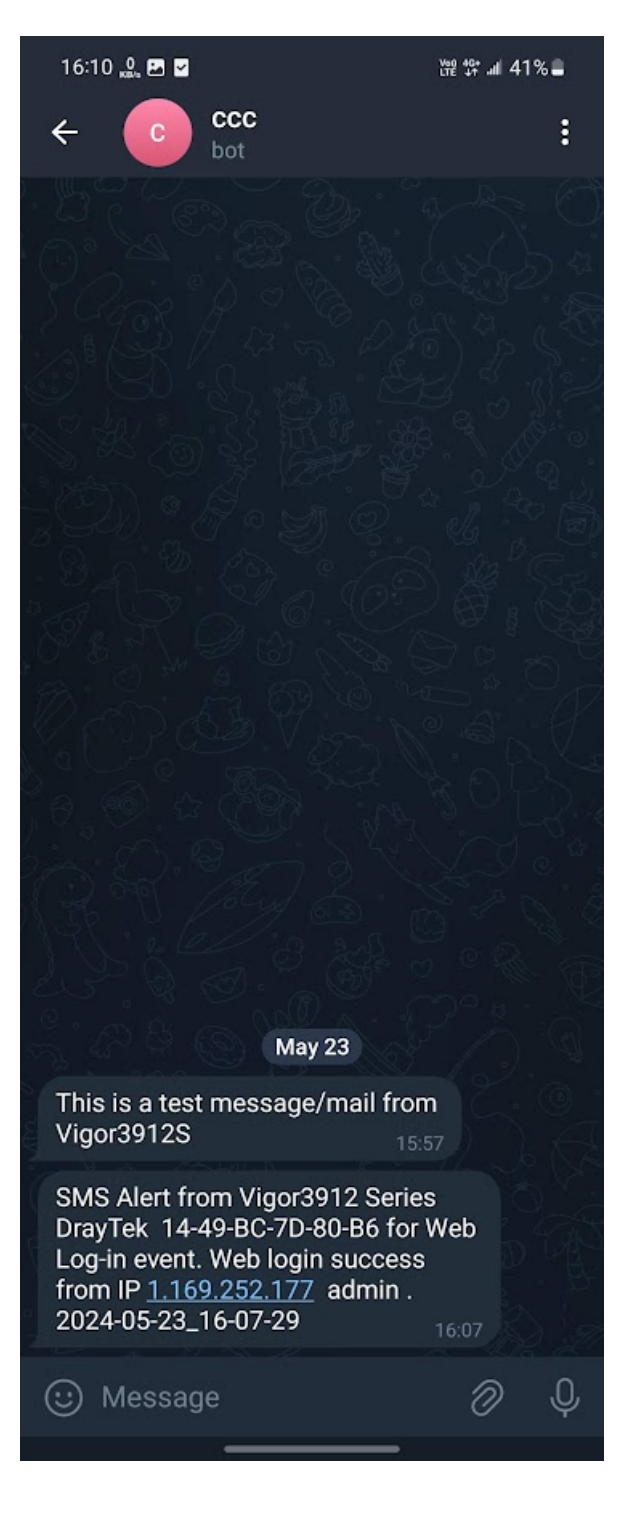